# オートレ発注マニュアル

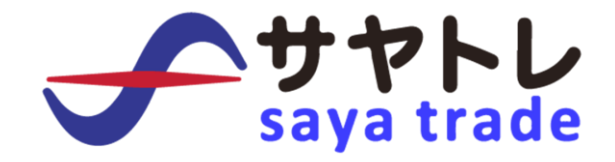

2018年8月 改訂版

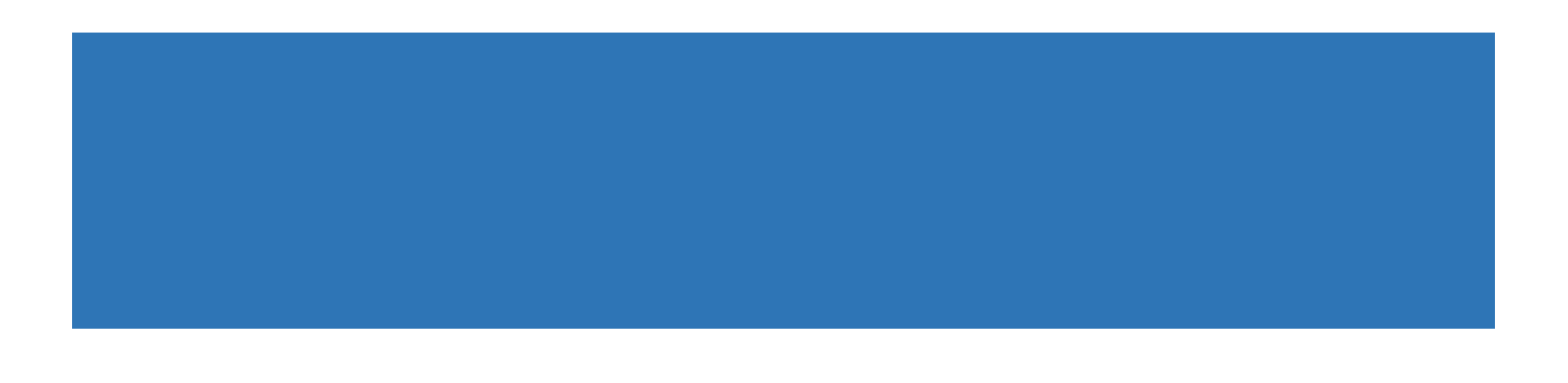

# 目次

| 目 | 欠                        | . 1 |
|---|--------------------------|-----|
| 1 | オートレ発注の概要                | 2   |
| 2 | カブドットコム証券への API 接続申し込み   | 3   |
| 3 | サヤトレと証券会社口座の連携           | 8   |
| 4 | オートレ発注の仕掛方法              | 11  |
| 5 | オートレ発注の決済方法 <sup>,</sup> | 15  |
| 6 | オートレ発注のルール               | 17  |
| 7 | 株式会社サヤトレの紹介              | 19  |

#### 1 オートレ発注の概要

『オートレ発注』は、高機能版サヤトレで抽出したサヤ取りペアを事前に連携 させたお客様の証券口座に売買の発注する機能です。

通常、サヤ取りペアを証券口座に発注する場合、お客様が保有している証券会 社にアクセスしてログインを行い2銘柄の注文を行う必要があります。

しかし、オートレ発注の機能を活用すれば、証券会社にログインする事なくサ ヤトレから直接注文を行う事ができます。

オートレ発注は、サヤトレ会員様のサヤ取り注文が楽になる便利な機能です。

『オートレ発注』をご利用いただくには、まず、提携先の証券会社での口座保 有および API 利用設定のお手続きが必要です。

証券会社での API 利用設定は、簡単で1分もかからずに申請は終わります。

本マニュアルでは「証券会社への API 利用設定」から「サヤトレでのオートレ 発注」までの流れを解説いたします。

サヤ取り投資にかかる売買注文の簡略化に『オートレ発注』をご利用ください。

# 2 カブドットコム証券への API 接続申し込み

2018年8月現在、オートレ発注が利用できる証券会社はカブドットコム証券の1社です。

オートレ発注は、日本で唯一株式の API を公開しているカブドットコム証券様 のご協力によって実現しているフィンテックの技術であるとご理解ください。

カブドットコム証券の口座をお持ちでないお客様は、下記より口座開設のお手 続きをお願いします。

カブドットコム証券の口座をお持ちのお客様は、カブドットコムのサイトに ご自身の口座番号とログインパスワードを入力してログインください。

■カブドットコム証券 https://kabu.com/ 次に、カブドットコムの API 利用設定方法について解説します。

カブドットコムにログインを行うと下記トップページが表示されます。

トップページのメニューバーの「設定・申込」から 「APIパスワード設定」をクリックしてください。

### 【カブドットコム証券のトップページ】

| kabu<br>com カフ"ド"ットコム証券<br>わたしたちは ⑦ MUFGです。        | 【 林価 林式買注文 新規建玉】                                                                                       | な字のサイズ                                                             |
|----------------------------------------------------|----------------------------------------------------------------------------------------------------|--------------------------------------------------------------------|
| ▶ マイページ ▶ お取引 ▶                                    | 資産管理 ▶ 入出金·入出庫 ▶ 投資情報 ▶ NISA-つみにてNISA                                                                  | ◆ 設定・申込                                                            |
| お客さま基本情報 サイト機能設定 自動通知<br>kabu.com API利用設定(兼 APIパスワ | <b>お客さま 基本 情報</b><br>内容 照会 内容 変更 連絡 ・通知 先設定 パスワード 変更 出金パスワー<br>店頭 FX携帯用パスワード設定 APUパスワード 設定 参電話カンタン認証設定 |                                                                    |
| kabu.cor                                           | サイト機能設定<br>カスタマイズ機能 オートログイン リアルタイムロ座振替 買付可能残滞<br>自動通知サービス                                              | 四 <u>未読5件(A)重要0件)</u><br>5表示<br>                                   |
| お客さまが契約を締結された、当社「kabu.<br>に際」。本画面で利用設定を行います。       | らくらく電子契約<br>各種手続書類                                                                                     | ・ 個人番号(マイナン/····<br>図 お取引関連通知                                      |
| ご利用サービスを選択し、APIサービス用パス<br>社口グインパスワード)を入力し、「設定する    | 各種手続書類 各種手続書類の受入状況<br>ご友人紹介                                                                            |                                                                    |
|                                                    | kabu.com力ード                                                                                            |                                                                    |
| ⊖ ご利用サービスの選択 認須                                    |                                                                                                    | <ul> <li>▶ お気に入り一覧</li> <li>■ 昭会件数設定</li> </ul>                    |
| 当社とAPI使用許諾契約を締結したサード/<br>択ください。                    | ペーティ事業者が提供するサービスの一覧です。お客さまがご契約されたAPIサービスを選                                                             | ・<br>・<br>・<br>・<br>・<br>・<br>・<br>・<br>・<br>・<br>・<br>・<br>・<br>・ |

スマホなどからお手続きの場合は「設定・申込」→「電子契約」内の

「その他サービス」から「設定」をクリックしてください。

| その他サービス                                                           | 状態          | お手続き     |  |  |  |  |  |
|-------------------------------------------------------------------|-------------|----------|--|--|--|--|--|
| 三菱UFJ銀行自動引落(口座振替)                                                 | お申込済        | WEB申込·変更 |  |  |  |  |  |
| 三菱UFJ銀行自動引落(口座振替)※リアル版                                            | 未申込         | WEB申込·変更 |  |  |  |  |  |
| ジャパンネット銀行自動引落(口座振替)                                               | 未申込         | WEB申込·変更 |  |  |  |  |  |
| 三井住友銀行自動引落(口座振替)                                                  | 未申込         | WEB申込·変更 |  |  |  |  |  |
| 三井住友銀行自動引落(口座振替)※リアル版                                             | 未申込         | WEB电这·変更 |  |  |  |  |  |
| kabu.com API利用設定(パスワード設定)                                         | - •         | 設定       |  |  |  |  |  |
| カブコムマスターズ倶楽部 🗖                                                    | お申込みいただけません |          |  |  |  |  |  |
| ※ゆうちょ銀行、みずほ銀行、スルガ銀行、大垣共立銀行の口座振替申込・変更は、 <u>書類申込・変更</u> よりお手続きください。 |             |          |  |  |  |  |  |

API パスワード設定のページに飛びましたら「ご利用サービスの選択」から 「サヤトレ」をチェックしてください。

#### 【API 利用サービスを選択】

| kaby<br>com カブドットコム証券<br>bたしたちは ⊙ MUFG です。                                                                                                    | 字のサイズ ログアウト<br>小 中 大 ・ サイトマップ  ・ Q&A                                                               |
|----------------------------------------------------------------------------------------------------|----------------------------------------------------------------------------------------------------|
| ▶ マイページ ▶ お 取 引 ▶ 資産管理 ▶ 入出金·入出庫 ▶ 投資情報 ▶ NISA-つみたてNISA                                                                                                    | ◆ 設定・申込 → サポート                                                                                     |
| お客さま基本情報 サイト機能設定 自動通知サービス 電子契約 書類請求 商品販売 ご友人紹介 kabu.comカード                                                                                                    | 印刷(このページの印刷)                                                                                       |
| kabu.com API利用設定 (兼 APIパスワード設定)                                                                                                    | お客さまへのお知らせ、履歴                                                                                      |
| kabu.com API利用設定(兼 APIパスワード設定)                                                                                                    | ★読0件(▲重要0<br>件) ★読0件(▲重要0                                                                          |
| お客さまが契約を締結された、当社「kabu.com APIサービス」を活用したサードパーティ事業者が提供するサー<br>ビスをご利用いただくに際し、本画面で利用設定を行います。<br>ご利用サービスを選択し、APIサービス用パスワードを入力します。続いて「APIサービス利用規定」にご同意いた<br>だき、パスワード(当社ログインパスワード)を入力し、「設定する」ボタンを押下してください。 | カスタマイズ機能         設定           お気に入り         追加,削除           り お気に入り一覧         日           り 照会件数設定 |
| □ ご利用サービスの選択 [23]                                                                                                    |                                                                                                    |
| 当社とAPI使用許諾契約を締結したサードパーティ事業者が提供するサービスの一覧です。お客さまがご契約され<br>たAPIサービスを選択ください。                                                                                                    | ビックアップサービス                                                                                         |
| ロ オートレ                                                                                                    | カブボード 田                                                                                            |
| □ ミラートレード225<br>□ TRADERS CLOUD                                                                                                    | e kabuステーション III III III III III III III III III I                                                 |
| トレズ6                                                                                                    | 📟 店頭FXナビゲーター 🔠                                                                                     |
|                                                                                                    | 🙀 投資分析ツール 🔳                                                                                        |
|                                                                                                    |                                                                                                    |
| <ul> <li></li></ul>                                                                                                    | 🖳 スーパー証券日座 🚦                                                                                       |
|                                                                                                    | /// kabuステーション申込                                                                                   |
| □ 投資のおまもり                                                                                                    |                                                                                                    |

その後、同じページ内でスクロールして下にいき API 接続のパスワードを設定します。

#### 【API パスワード設定】

API サービス用パスワードをご自身で決めてご入力ください。

(※カブドットコム証券のログインパスワードとは異なるパスワードを推奨) この API パスワードは後ほど、サヤトレとの口座連携時に必要となります。

利用規定に同意をチェックした後に、最後にカブドットコムのログインパスワ ードを入れて「設定する」をクリックしてください。

| □ APIサービス用パスワードの登録(変更)                                                               |
|--------------------------------------------------------------------------------------|
| APIサービスをご利用いただく際に、ご入力いただくパスワードを登録(変更)します。                                            |
| APIサービス用パスワート •••••••• (半角英数字6~16桁)                                                  |
| 確認。・・・・・・・・・・・・・・・・・・・・・・・・・・・・・・・・・・・・                                              |
| ×~~~~~~~~~~~~~~~~~~~~~~~~~~~~~~~~~~~~                                                |
| ※ 当社ログインパスワードや第三者に推測され易いパスワードのご登録は、お控えください。                                          |
|                                                                                      |
| ■ kabu.com APIサービス利用規定の同意                                                            |
| ADTサービス利用相定 ^                                                                        |
|                                                                                      |
| 第1条 (目的)                                                                             |
| この規定は、カブドットコム証券株式会社(以下、「当社」といいます。)の証券口座を持                                            |
| つお客様が、当社が許諾したソフトウェア(以下、「ソフトウェア」といいます。)を通じ                                            |
| て、当社のアプリケーション・プログラミング・インタフェースサービス(以下、「API」<br>といいます。)を利用するにあたり、その取扱い及び道守実頂等を定めるたのです。 |
|                                                                                      |
| 第2条 (APIの利用)                                                                         |
| 1. お客様は、本利用規定の定めに従い、ソフトウェアを通じてAPIを利用することができ                                          |
| ±                                                                                    |
| 人 APIサービス利用規定(PDF)のダウシロード                                                            |
|                                                                                      |
|                                                                                      |
|                                                                                      |
| パスワート 設定する                                                                           |

# 【API パスワード設定完了】

kabu.com API利用設定(兼 APIパスワード設定)

#### kabu.com API利用設定 (兼 APIパスワード設定)

ご契約ありがとうございます。 以下のAPIサービスをご利用可能です。

■ご契約済サービス

上記の API パスワード設定の完了画面が出ればカブドットコム証券での API 利 用のお手続きは終了となります。

# 3 サヤトレと証券会社口座の連携

サヤトレと証券会社の口座連携方法について解説します。

まず、オートレ発注の登録申し込みを申請いただきます。

■オートレ発注の登録申し込みページ

https://investars.jp/member/link-introduction.php

| オートレ発注の登録お申込み                       |                                                                                                    |  |  |  |  |  |  |  |
|-------------------------------------|----------------------------------------------------------------------------------------------------|--|--|--|--|--|--|--|
| オートレ発注の登録お申込み                       |                                                                                                    |  |  |  |  |  |  |  |
| -                                   |                                                                                                    |  |  |  |  |  |  |  |
| お名前                                 | 増田 圭祐 様                                                                                                    |  |  |  |  |  |  |  |
| お申込サービス名                            | オートレ発注<br>※機能提供 <u>オートマチックトレード株式会社</u>                                                                                          |  |  |  |  |  |  |  |
|                                     | オートレ発注 免責事項                                                                                                    |  |  |  |  |  |  |  |
| 免責事項                                | ◆<br>サヤトレおよびオートレ発注は、投資一般に関する省力化を目的としたもので<br>あり、投資勧誘を目的としたものではありません。本サービスの利用を含めた<br>投資に当たっての意思決定、最終判断はお客様ご自身の裁量と責任でお願いい<br>たします。 |  |  |  |  |  |  |  |
|                                     | ✓ 免責事項に同意する                                                                                                    |  |  |  |  |  |  |  |
| 確認画面に進む・                            |                                                                                                    |  |  |  |  |  |  |  |
| ご入力いただいた情報を安全に保護するため暗号化通信を導入しております。 |                                                                                                    |  |  |  |  |  |  |  |

「免責事項に同意する」にチェックを入れて確認画面に進んでください。

# 【申し込み確認画面】

| オートレ発注の登録お申込み |        |  |  |  |  |  |  |
|---------------|--------|--|--|--|--|--|--|
|               |        |  |  |  |  |  |  |
|               | 内容確認   |  |  |  |  |  |  |
| お名前(姓)        | 増田     |  |  |  |  |  |  |
| お名前(名)        | 圭祐     |  |  |  |  |  |  |
| お申込サービス名      | オートレ発注 |  |  |  |  |  |  |
| 使用許諾契約        | 同意する   |  |  |  |  |  |  |
| 戻る送信          |        |  |  |  |  |  |  |
|               |        |  |  |  |  |  |  |

内容を確認いただき「送信」ボタンをクリックしてください。

なお、上記は、オートレ発注の規約に同意いただくための手順であり オートレ発注を申し込んでも追加の料金などは一切かかりません。

下記のページが表示されれば、オートレ発注の申し込みは完了です。

| オートレ発注の登録お申込み                                              |  |  |  |  |  |  |  |
|------------------------------------------------------------|--|--|--|--|--|--|--|
|                                                            |  |  |  |  |  |  |  |
| お客様のアカウントにオートレ発注の登録が完了しました。<br>引き続きご利用いただく口座情報の登録へお進みください。 |  |  |  |  |  |  |  |
| 「会員限定」メニュー内の「契約更新・登録内容変更」→「 <u>□座管理フォーム</u> 」              |  |  |  |  |  |  |  |
|                                                            |  |  |  |  |  |  |  |

続いて口座連携方法の解説を行います。

オートレ発注の申し込み完了後、「証券口座の連携登録」を行います。

■オートレ発注の証券口座管理ページ

https://investars.jp/member/form-account.php

| 証券口座管理                                                                                                    |           |  |  |  |  |  |
|----------------------------------------------------------------------------------------------------|-----------|--|--|--|--|--|
| オートレ発注で使用する証券会社の実口座情報を登録します。<br>※事前に証券会社への口座開設が完了している必要があります。<br>※現在、オートレ発注は <b>カブドットコム証券のみ対応</b> しております。 |           |  |  |  |  |  |
| 証券口座情報変更フォーム                                                                                              |           |  |  |  |  |  |
| * が付いた項目は入力必須項目です。                                                                                        |           |  |  |  |  |  |
| 証券口座                                                                                                    | カブドットコム証券 |  |  |  |  |  |
| 口座番号 * 00123456                                                                                           |           |  |  |  |  |  |
| APIサービス<br>パスワード *                                                                                        |           |  |  |  |  |  |
| <b>口座種別*</b> 特定 ~                                                                                         |           |  |  |  |  |  |
| 更新                                                                                                    |           |  |  |  |  |  |

- ■口座番号: 接続先証券会社の口座番号です
- ■API サービスパスワード:先ほど設定した API 用のパスワードです
- ■口座種別:取引を行う口座の種別を設定してください。

口座連携の情報をご入力いただき「更新」ボタンをクリックしてください。 ページの上部に「口座情報が更新されました」と表示されれば連携完了です。

# 4 オートレ発注の仕掛方法

サヤトレと証券会社口座の連携が完了すれば

「オートレ発注」の機能をご利用いただけます。

オートレ発注の大まかな流れは下記の通りです。

#### 【オートレ発注の流れ】

- 1) 選択した銘柄ペアのサヤチャートから注文
- 2) 注文情報を入力して発注
- 3)連携させた証券会社に注文が送信され発注完了

上記の流れをより具体的に解説します。

#### ■オートレ発注の手順

1) 選択した銘柄のサヤチャートから注文

高機能版サヤトレで仕掛けたいサヤ取りペアを選定した後にサヤチャートの 下にある「この2銘柄を両建て注文する」をクリックしてください。

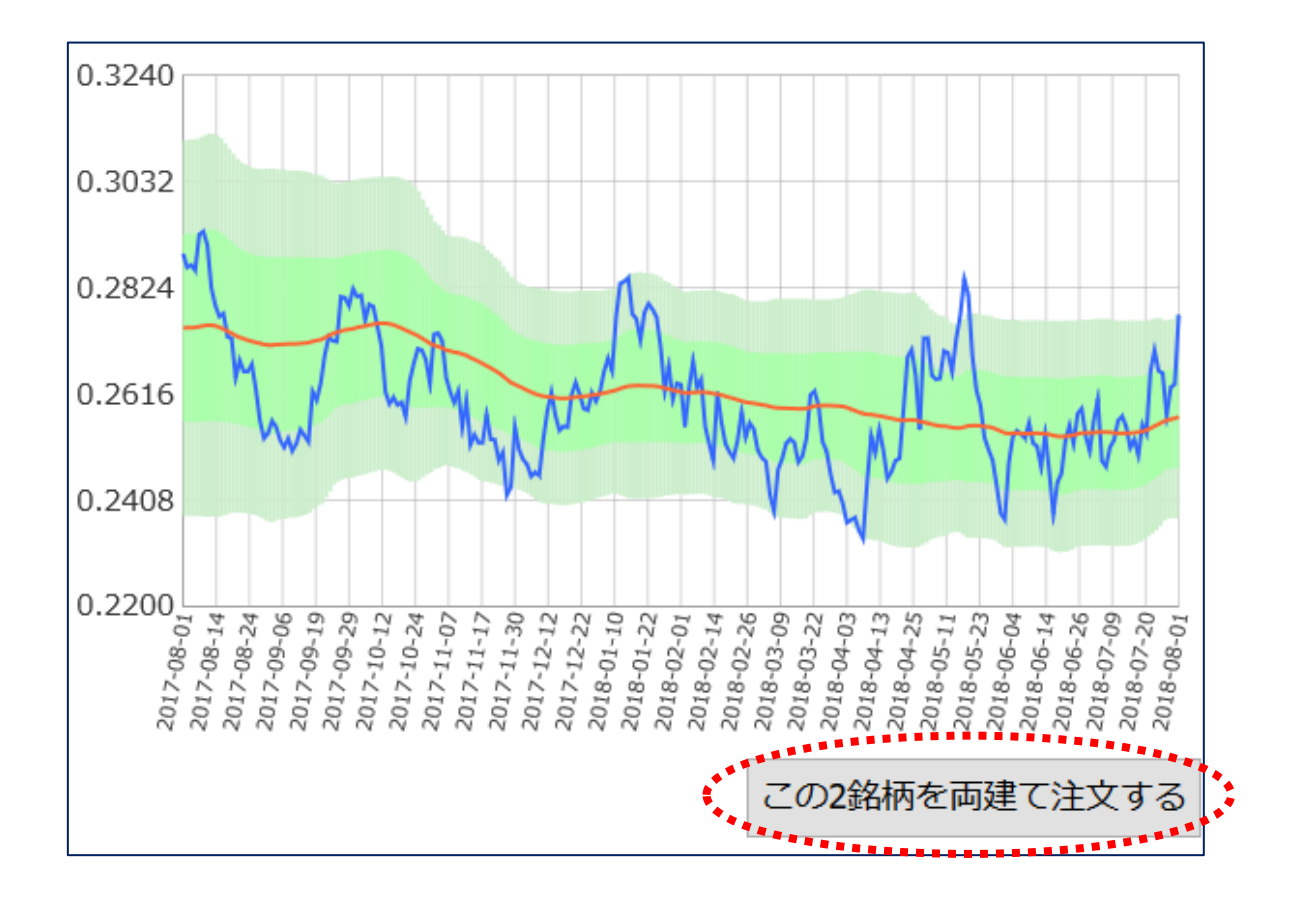

- 2) 注文株数を入力して発注
- ■買い銘柄と売り銘柄の設定
- ■注文の株数

上記、発注情報をご入力ください。

| オートレ発注サ                                          | けや取りの実行                                                                     |  |  |  |  |  |  |  |  |
|--------------------------------------------------|-----------------------------------------------------------------------------|--|--|--|--|--|--|--|--|
| オートレ発注は <u>オートマチックトレード株式会社</u> のシステムにより提供されています。 |                                                                             |  |  |  |  |  |  |  |  |
|                                                  |                                                                             |  |  |  |  |  |  |  |  |
| <mark>必須</mark> 軸銘柄                              | 軸【8604】 野村HD 533円(100株単位) 信用倍率:17.01倍                                       |  |  |  |  |  |  |  |  |
|                                                  | 売り ~ 注文株数 100 53300円                                                        |  |  |  |  |  |  |  |  |
|                                                  | 脇【8601】 大和証券 651.5円(100株単位) 信用倍率:5.78倍                                      |  |  |  |  |  |  |  |  |
| 必須服銘柄                                            | 買い ×     注文株数     100     65150円                                            |  |  |  |  |  |  |  |  |
|                                                  |                                                                             |  |  |  |  |  |  |  |  |
|                                                  | オートレ発注 免責事項                                                                 |  |  |  |  |  |  |  |  |
|                                                  | サヤトレおよびオートレ発注は、投資一般に関する省力化を目的としたものであり、                                      |  |  |  |  |  |  |  |  |
| ●<br>● ● ● ● ● ● ● ● ● ● ● ● ● ● ● ● ● ● ●       | 投資勧誘を目的としたものではありません。本サービスの利用を含めた投資に当たっ<br>ての音思決定 最終判断はお客様ご自身の裁量と責任でお願いいたします |  |  |  |  |  |  |  |  |
|                                                  |                                                                             |  |  |  |  |  |  |  |  |
|                                                  |                                                                             |  |  |  |  |  |  |  |  |
|                                                  |                                                                             |  |  |  |  |  |  |  |  |
|                                                  |                                                                             |  |  |  |  |  |  |  |  |
|                                                  |                                                                             |  |  |  |  |  |  |  |  |
|                                                  |                                                                             |  |  |  |  |  |  |  |  |

免責事項に「同意する」にチェックいただき最終の確認画面にお進みください。

#### 3) 発注内容確認

| オートレ発注 サヤ取り実行内容の確認 |                                   |                           |  |  |  |  |
|--------------------|-----------------------------------|---------------------------|--|--|--|--|
| 軸銘柄                | 軸【8604】   野村HD<br>【売り】注文金額:53300円 | 533円(100株単位) 信用倍率:17.01倍  |  |  |  |  |
| 脇銘柄                | 脇【8601】   大和証券<br>【買い】注文金額:65150円 | 651.5円(100株単位) 信用倍率:5.78倍 |  |  |  |  |
| 同意事項               | 同意する                              |                           |  |  |  |  |

ご入力いただいた情報で問題なければ「送信」ボタンを押してください。

連携させた証券会社に注文情報が送信されオートレ発注は完了です。

# 5 オートレ発注の決済方法

オートレ発注を行い連携証券口座で売買が約定すると、サヤトレ内の オートレ発注ペア管理画面より決済を行う事が可能になります。

#### ■オートレ発注ペア管理

https://investars.jp/member/link-position.php

| サヤトリペア管理              |   |                 |                           |       |          |          |         |    |                     |          |
|-----------------------|---|-----------------|---------------------------|-------|----------|----------|---------|----|---------------------|----------|
| 検索条件                  |   |                 |                           |       |          |          |         |    |                     |          |
| 種別 ◎ 現在保有しているペア ○ 決済済 |   |                 |                           |       |          |          | ペア      |    |                     |          |
| 表示する                  |   |                 |                           |       |          |          |         |    |                     |          |
| 仕掛・決済日付               | 保 | 有銘柄 <u>サヤ差:</u> | <u>チャート表示</u> ・ <u>サヤ</u> | 7場帳   | 約定価<br>格 | 株数       | 投資金額    | 直近 | 終値(2018/08<br>_/02) |          |
| 仕掛                    | 売 | 8604            | 野村HD                      |       | 519円     | 100<br>株 | 51,930円 |    | 526円                | 決済       |
| 2018-08-03            | 買 | 8601            | 大和証券                      |       | 656円     | 100<br>株 | 65,640円 |    | 651円                | 际外       |
| 売・損益                  |   | 買·損益            |                           |       | ペア損益率    |          | ペア損益    |    |                     |          |
| -1.21%                |   | -630円           | -0.76%                    | -500円 |          |          | -1.97%  |    | -1,130円(-0.96%)     |          |
|                       |   |                 |                           |       |          | ·        |         |    | 損益合計                | -1,130 円 |

ペア管理画面にて仕掛けを行ったペアの右側に「決済」というボタンがござい ます。

こちらをクリックいただくと決済の確認画面が表示されます。

| サヤトリペア管理                           |   |                        |                |      |          |         |    |                    |          |  |
|------------------------------------|---|------------------------|----------------|------|----------|---------|----|--------------------|----------|--|
| 検索条件                               |   |                        |                |      |          |         |    |                    |          |  |
|                                    | 種 | ● 現在保有しているペア ○ 決済済みのペア |                |      |          |         |    |                    |          |  |
| 表示する                               |   |                        |                |      |          |         |    |                    |          |  |
| 仕掛・決済日付 保有銘柄 <u>サヤ差チャート表示・サヤ場帳</u> |   |                        |                |      | 株数       | 投資金額    | 直近 | 終値(2018/08<br>/02) |          |  |
| 仕掛<br>2018-08-03                   | 売 | 8604                   | 野村HD           | 519円 | 100<br>株 | 51,930円 |    | 526円               | 決済       |  |
|                                    | 買 | 8601                   | 送信内容確認         |      |          |         |    | 651円 除外            |          |  |
| 売・損益                               |   |                        | 決済します。よろしいですか? |      |          |         |    | ペア損益               |          |  |
| -1.21%                             |   | -630円                  | 送信する キャンセル     |      |          |         |    | -1,130円(-0.96%)    |          |  |
|                                    |   |                        |                |      |          |         |    | 損益合計               | -1,130 円 |  |

内容にお間違いなければ「送信する」をクリックしていただき、オートレ発注 の決済注文は完了です。

連携している証券会社にサヤ取りペアの決済注文が送信されます。

#### 6 オートレ発注のルール

オートレ発注は、高機能版サヤトレ会員様向けの機能です。

現在、高機能版サヤトレの会員様は、<u>1アカウントにつき</u> 1ペアまでオートレ発注を行う事が可能となっております。

2ペア以上の発注は、引き続き開発中にございます。

まずは1ペアから発注~決済までの動作を安定させて より使いやすくなるように改良していく方針です。

またオートレ発注がご利用可能な時間は **平日休日問わず 7:00~15:00・15:30~03:45** 

上記の時間帯で対応しております。

15時からの30分間は株式市場の特性上、証券会社側の処理時間として確保し 夜中から朝方にかけての時間は、お客様の利便性にあまり影響をかけずシステ ムの保全性を高めるために制限しております。

その他、接続先証券会社側でのメンテナンスや障害が発生した場合にはオート レ発注が失敗する場合もございます。 そのような点を含め、最終的な売買の約定確認及び売買管理に関しては<u>証券口</u> 座をご確認いただくようお願いします。

オートレ発注は、高機能版サヤトレの会員様がサヤ取りペアの発注をスムーズ に行うために開発した機能です。

規約にも記載しておりますが、証券会社 API との連携が上手く機能せずに注文 が届かないなどの不具合による投資の損失に関しては、申し訳ございませんが 補填する事は出来ません。

どうぞご理解のほどよろしくお願いいたします。

オートレ発注の機能が安定して動作するよう、運営側でもオートレ発注のテス トを日々繰り返しています。

もしオートレ発注に関する不具合や改善の要望がございましたら 直接、運営までご連絡いただけると幸いです。

■お問い合わせ先

https://investars.jp/contact.php

今後も高機能版サヤトレの会員様に喜んでいただけるよう、運営一同サービス の向上に努めてまいります。

### 7 株式会社サヤトレの紹介

【株式会社サヤトレ運営 WEB サービス】

■サヤ取り投資ペア検索ツール 『サヤトレ』 https://investars.jp/

■ロングショート戦略分析システム 『サヤトレ LS』 https://sayatrade.com/

■サヤ取り投資ペアランキングサイト 『サヤ取りランク』 https://sayatori.net/

■一緒のチャートで会話が出来る!『マーケットライブ』 http://market-live.jp/

■サヤ取り投資と経済が分かるブログ http://sayatore.com/blog/

ディスクレーマー及びリスク事項説明

投資判断の材料・情報提供を目的としたものであり投資の勧誘を目的としたものではありません。最終的な投資の判断は自己責任にて行ってください。また、 各種情報の内容については万全を期しておりますが、その内容・有益性を保証するものではありません。これらの情報によって生じたいかなる損害についても、当方および本情報提供者は一切の責任を負いかねますので御了承ください。